**Mileage** is classified as the reimbursement for use of a privately owned vehicle for business travel. Please use this guide to appropriately expense **Mileage**.

#### **Accessing Concur**

- 1. Go to **Travel.ou.edu** and login with your 4x4 or username.
- 2. Click Expense from the main menu and either select + Create New Report or access an open report by clicking on the report name.
- **3.** For more information on how to complete the report header, see the **Report Header** job aid.

#### Cash/Out of Pocket Charges

4. To expense a Cash/Out of Pocket charge, click Add Expense.

| Report [    | Details 🗸 | Print/Share V Manage Receipts V Travel Allowance V |                 |                                                           |                                                    |  |  |  |
|-------------|-----------|----------------------------------------------------|-----------------|-----------------------------------------------------------|----------------------------------------------------|--|--|--|
| Add Expense |           |                                                    |                 |                                                           | Expenses Move to 🗸                                 |  |  |  |
|             | Alerts ↑↓ | Receipt ∱↓                                         | Payment Type ↑↓ | Expense Type ↑↓                                           | Vendor Details ↑↓                                  |  |  |  |
|             | <u>m</u>  |                                                    | Travel Card     | Food/Beverage - Business Meal < 10 Atten<br>Attendees (4) | ndees PANERA BREAD #202812 O<br>Tulsa, Oklahoma    |  |  |  |
|             | <b></b>   |                                                    | Travel Card     | Food/Beverage - Business Meal 10+ Atten<br>Attendees (25) | idees JIMMY JOHNS - 1524 - MOTO<br>Tulsa, Oklahoma |  |  |  |

5. Select the + Create New Expense tab in the pop-up window.

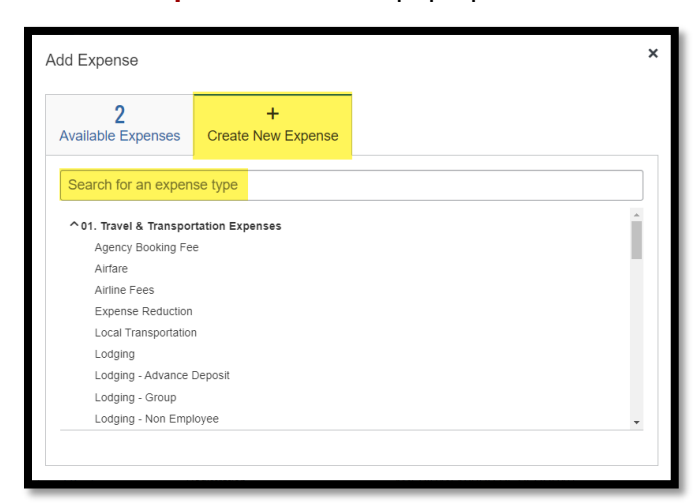

- 6. Either type in **Mileage** in the **Expense Type** search bar or scroll though the list of expense types and select **Mileage**.
- The Mileage Calculator will appear and Waypoint A will automatically populate with your home address.

8. In Waypoint B, type in the street address, city and state. For some public addresses, such as Will Rogers World Airport, you can type in the name of the location and the correct street address will appear.

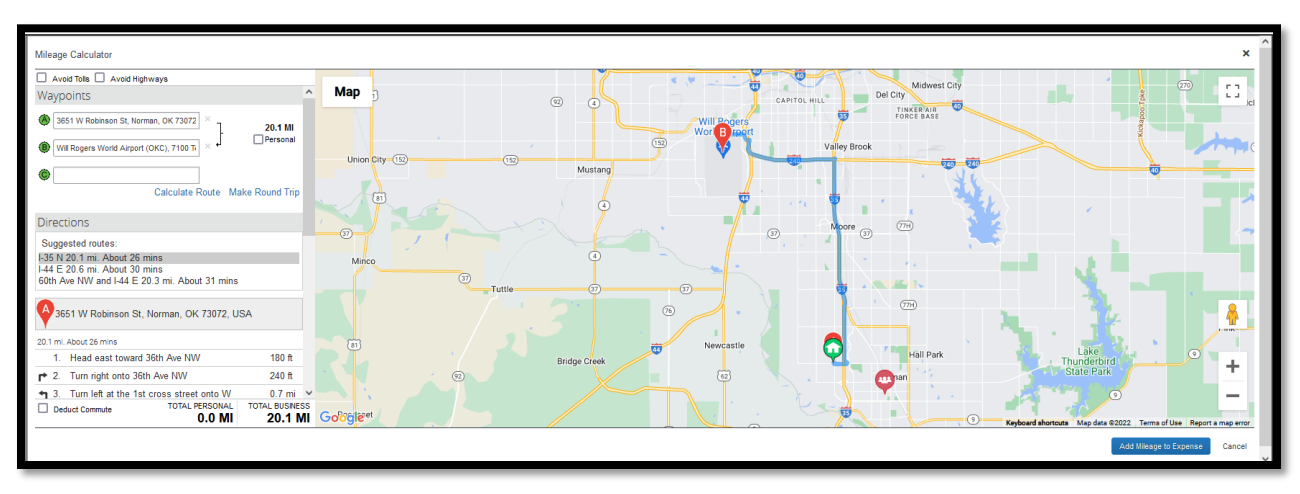

- 9. Click on the Calculate Route option.
- **10.** If **Suggested routes** appear to travel from one **Waypoint** to another, select the **route that was actually driven**.
- **11.** If more locations are necessary to record, use the **Tab** option on your keyboard to continue adding **Waypoints**.
- **12.** If a **Waypoint** is incorrectly added, click the **X** to the right of the address to delete the address and the **Waypoint** will be removed from the calculation.
- **13.** If any of the **Waypoints** entered include personal travel, click the **Personal** box next to the personal **Waypoint**.
- **14.** To finish the mileage calculation, click the **Make Round Trip** option which will insert your **home address** as the ending location.

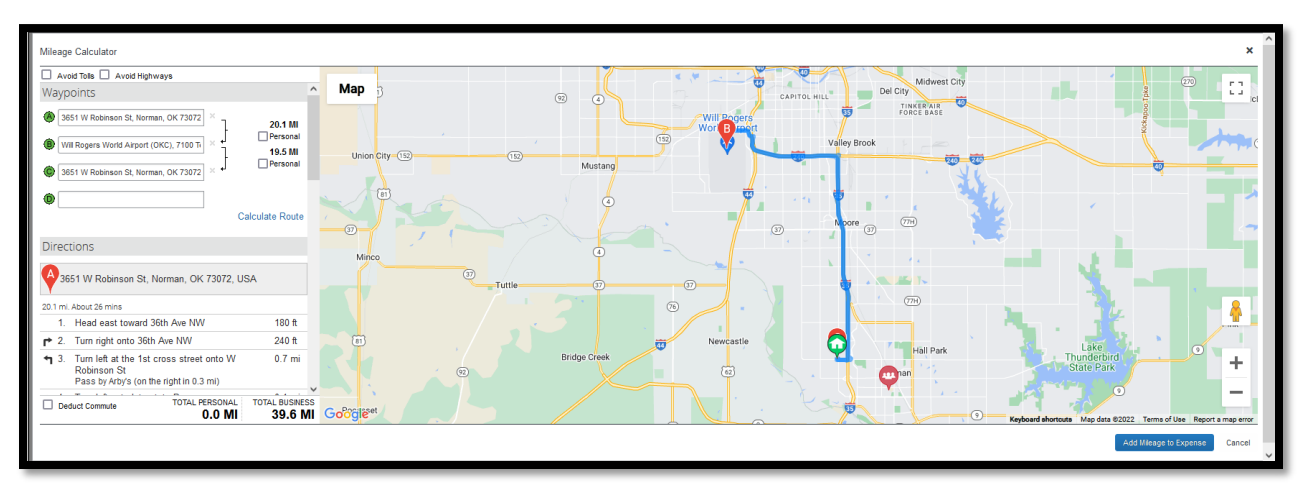

If the travel occurred on day that you normally drive from home to work, click the Deduct
 Commute box.

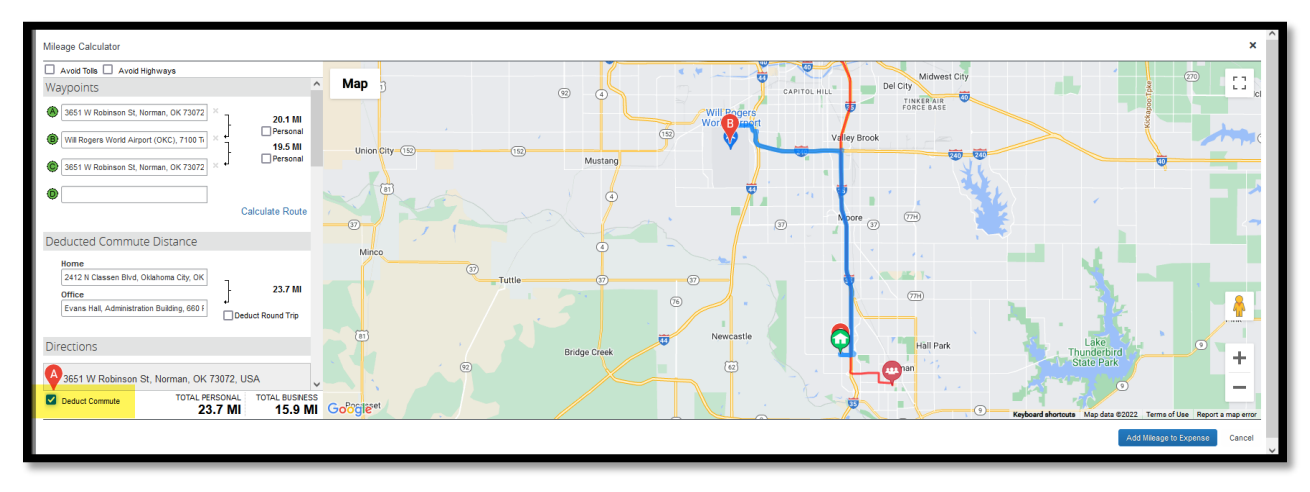

- **16.** Your **Home** and **Office** addresses will automatically populate from your information in the HR system showing your normal distance traveled from home to work.
- If the travel occurred on a day that you normally drive from work to home, click the Deduct Round Trip box.

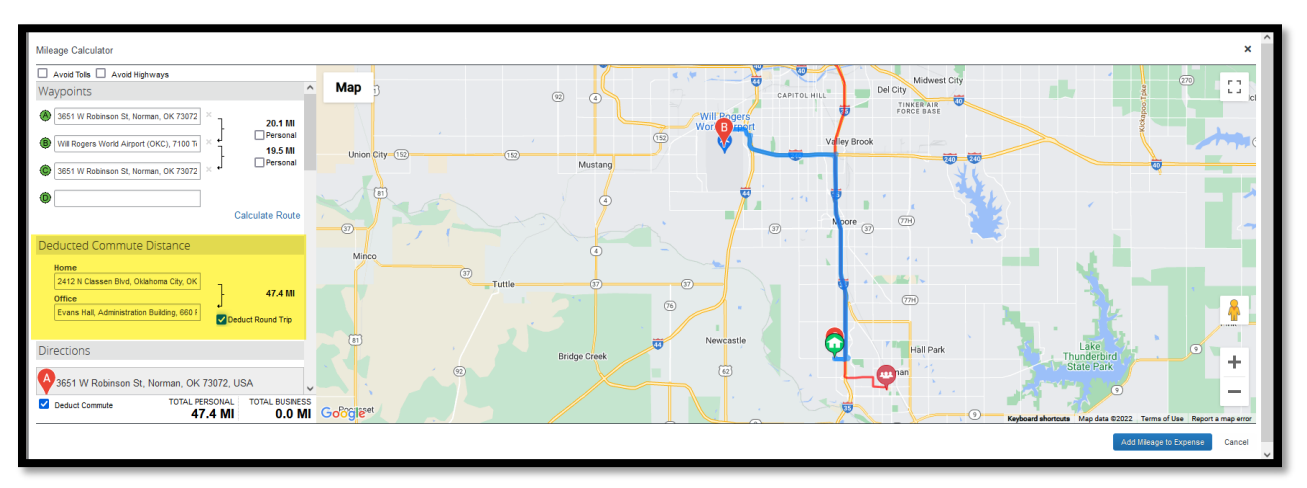

- 18. The Mileage Calculator will list the Total Personal miles driven, which include any Commute or Waypoints listed as Personal, as well as Total Business miles, which is what you are allowed to be reimbursed for. Please note that your mileage calculation could result is zero miles for business travel.
- **19.** Click the **Add Mileage to Expense** button at the bottom right of the Mileage Calculator.

| Details     Itemizations       ▲     Mileage Calculator *     ▲       Expense Type *     Mileage       Trip Type *     Cont       Out of State     ✓       To Location     Person       Will Rogers World Airport (OKC)     ABC       Comment | t/Trip Purpose *  Inference Inal License Plate Number * @ C123 | Transaction Date *  O9/16/2022 Event Name/Nature of Business  ABC CONFERENCE Payment Type Cash/Out of Pocket | Show Receipt         * Required fiel         Traveler Type *         Employee         From Location         3651 W Robinson St, Norman, |
|----------------------------------------------------------------------------------------------------|----------------------------------------------------------------|----------------------------------------------------------------------------------------------------|----------------------------------------------------------------------------------------------------|
| Mileage Calculator * Allocate   Expense Type *   Mileage    Trip Type *   Out of State   To Location   Will Rogers World Airport (OKC)   Comment                                                                                              | t/Trip Purpose *  Iference nal License Plate Number * @ C123   | Transaction Date * O9/16/2022 Event Name/Nature of Business ABC CONFERENCE Payment Type Cash/Out of Pocket   | * Required fiel<br>Traveler Type *<br>Employee<br>From Location<br>3651 W Robinson St, Norman,                                          |
| Expense Type *          Mileage         Trip Type *       Report         Out of State       Con         To Location       Person         Will Rogers World Airport (OKC)       ABC         Comment                                            | t/Trip Purpose *  ference nal License Plate Number * @ C123    | Transaction Date * O9/16/2022 Event Name/Nature of Business ABC CONFERENCE Payment Type Cash/Out of Pocket   | Required hel     Traveler Type *     Employee ✓     From Location     3651 W Robinson St, Norman,                                       |
| Mileage Trip Type * Repor Out of State To Location Will Rogers World Airport (OKC Comment                                                                                                    | t/Trip Purpose *  ference nal License Plate Number *  C123     |                                                                                                    | From Location<br>3651 W Robinson St, Norman,                                                                                            |
| Trip Type * Report Out of State   To Location Person Will Rogers World Airport (OKC ABC Comment                                                                                                    | t/Trip Purpose *  Iference  nal License Plate Number * @ C123  | Event Name/Nature of Business     ABC CONFERENCE     Payment Type     Cash/Out of Pocket                     | From Location<br>3651 W Robinson St, Norman,                                                                                            |
| Out of State     Cor       To Location     Person       Will Rogers World Airport (OKC     ABC       Comment                                                                                                    | nference nal License Plate Number* 🕢                           | ABC CONFERENCE     Payment Type     Cash/Out of Pocket                                                       | 3651 W Robinson St, Norman,                                                                                                    |
| To Location Perso<br>Will Rogers World Airport (OKC ABC                                                                                                    | nal License Plate Number * 🕢                                   | Payment Type<br>Cash/Out of Pocket                                                                           |                                                                                                    |
| Will Rogers World Airport (OKC ABC                                                                                                    | C123                                                           | Cash/Out of Pocket                                                                                           |                                                                                                    |
| Comment                                                                                                    |                                                                |                                                                                                    |                                                                                                    |
|                                                                                                    |                                                                | <i>li</i> i                                                                                                  |                                                                                                    |
| Vehicle ID * Distan                                                                                                    | nce to Date                                                    | Distance *                                                                                                   | Number of Passengers                                                                                                    |
| State V                                                                                                    |                                                                | 10                                                                                                    | 0                                                                                                    |
| Amount Curren                                                                                                    | ncy                                                            | Reimbursement Rates                                                                                          |                                                                                                    |
| 10.00 US,                                                                                                    | , Dollar                                                       | View all reimbursement rates                                                                                 |                                                                                                    |
|                                                                                                    |                                                                |                                                                                                    |                                                                                                    |
| Save Expense Save and Add Another C                                                                                                    |                                                                |                                                                                                    |                                                                                                    |

- Mileage should be entered by date. Enter in the Transaction Date by using the calendar option or type in the date using the format of MM/DD/YYYY.
- **21.** Ensure that the **Personal License Plate Number** is entered. This information should automatically populate from your **Profile**. See the Profile document for more information.
- 22. The Distance driven will automatically calculate the Amount to be reimbursed based on the Transaction Date. Mileage rates normally change each calendar year and those rates are automatically loaded into the system.
- 23. Please ensure that the Event Name/Nature of Business which populates from the Report Header is descriptive of the reason for incurring a Mileage expense. If not, please add more descriptive information in Comments.
- 24. Click Save Expense.
- 25. Follow the previous steps to continue to add Mileage expenses per day.

**26.** If a particular **Mileage** entry needs to be added for multiple days, select the **Mileage** expense type of the left side of the expense report and click the **Copy** button at the top of the Expenses header.

| Add | Expense    | Edit      | Delete Copy        | Allocate Combine Expenses Move to 🗸 |            | View: Standard 🗸 |
|-----|------------|-----------|--------------------|-------------------------------------|------------|------------------|
|     | Comments↑↓ | Receipt↑↓ | Payment Type ↑↓    | Expense Type ↑↓ Vendor Details ↑↓   | Date ↑↓    | Requested ≞ ✓    |
|     | Ģ          |           | Please Select      | Agenda/Event Information            | 09/12/2022 | \$0.00           |
|     |            |           | Cash/Out of Pocket | Agency Booking Fee                  | 09/01/2022 | \$5.00           |
| ~   |            |           | Cash/Out of Pocket | Mileage                             | 09/12/2022 | \$10.00          |

- 27. A copied entry will be made for the next date, but the Transaction Date can be adjusted.
- 28. No Receipt is required for a Mileage expense, but a Comment may be entered to justify the travel or a Receipt that explains the purpose of the travel can be attached.